# Reading Indyreads eBooks on your eReader

Patrons can borrow eBooks from Inner West eLibrary and read them on their eReader.

Before you start, make sure you have:

- A valid library card
- Internet access
- <u>Adobe Digital Editions Account</u>

## Borrowing Indyreads eBooks from the library catalogue

- Log into the catalogue with your membership number and password/PIN and identify an eBook (belonging to Indyreads platform) that you are interested in borrowing.
- 2. Click on View availability.

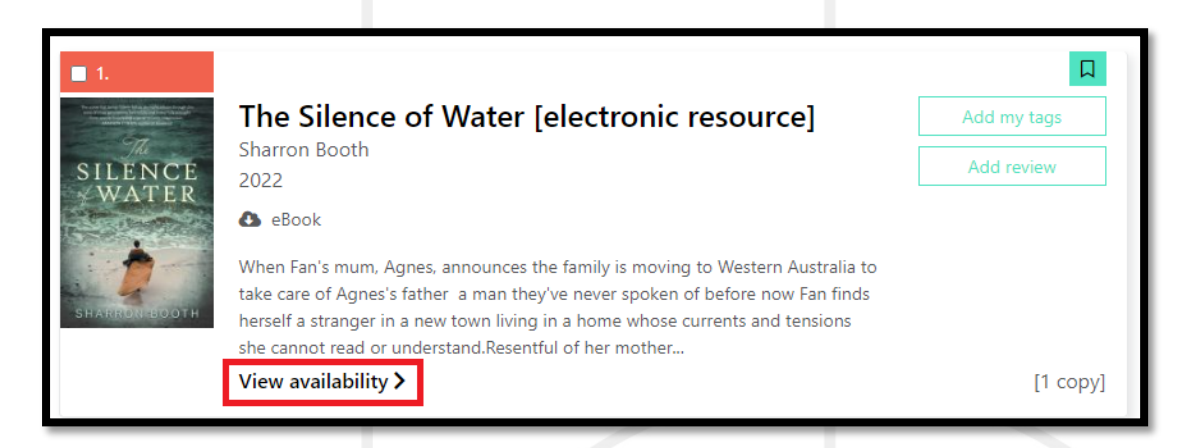

### Notes:

Usually, an eBook can be borrowed by one person at a time. If a book is on loan, you'll see an option to place a hold on the book. When the book becomes available, you'll receive a notification email.

3. Click on Borrow this eBook.

| SILENCE  | The Silence of Water [e<br>Sharron Booth<br>2022<br>SeBook | lectronic resource] |                                                            |  |
|----------|------------------------------------------------------------|---------------------|------------------------------------------------------------|--|
| Location | Collection                                                 | Call number         | Status/Desc                                                |  |
| Online   | eBook                                                      |                     | indyreads - eBook<br>1 copy available<br>Borrow this eBook |  |

4. Select **ebook (DRM)** format and then click on **Continue**.

| tle to borrow                               |                                                                     |                                            |                                          |        |
|---------------------------------------------|---------------------------------------------------------------------|--------------------------------------------|------------------------------------------|--------|
| 1. The Silence of Wa                        | er [electronic resource]                                            |                                            |                                          |        |
| epending on the for<br>ownload the title to | mat you choose you may need to <b>install the i</b><br>your device. | ndyreads app on your device. Alternatively | you are able to read in your web browser | or     |
| elect the format you                        | would like to borrow then click the Continue b                      | utton:                                     |                                          |        |
|                                             | eBook (DRM)                                                         |                                            |                                          |        |
|                                             | O OCS                                                               |                                            |                                          | _      |
|                                             | O eBook (Streaming)                                                 |                                            |                                          | _      |
|                                             |                                                                     |                                            | Cancel                                   | ntinue |
|                                             |                                                                     |                                            |                                          |        |
|                                             |                                                                     |                                            |                                          |        |

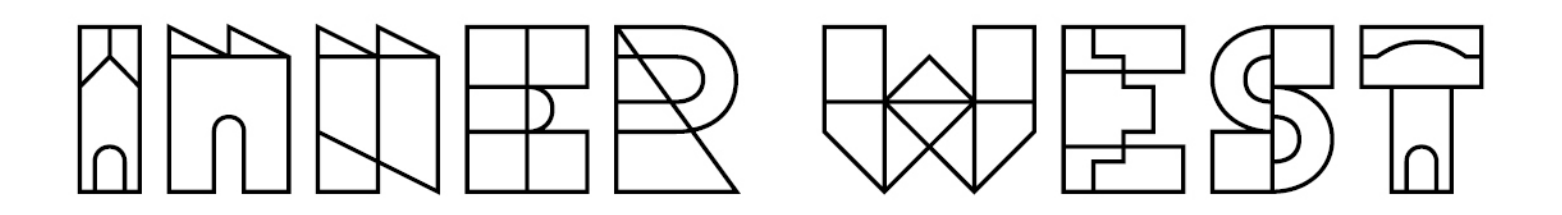

5. Click on **Download this title** now to download the **.acsm** file onto your computer.

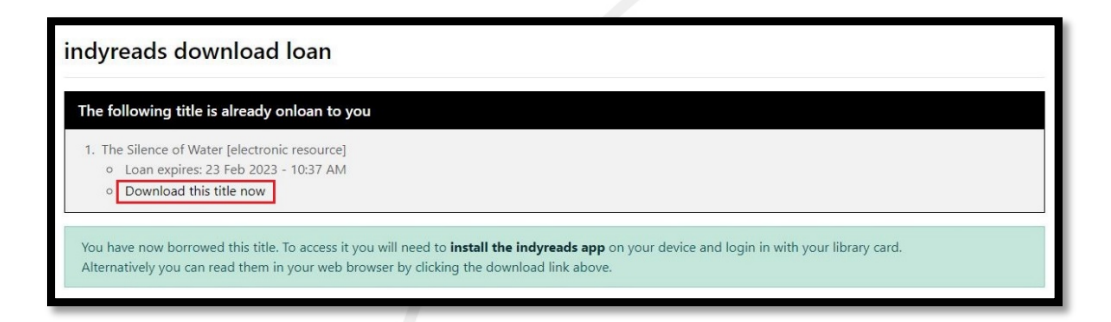

## Notes:

Some books may not have a download option, which means that the eBook is not compatible for eReader.

By default, most web browsers download files into the Download folder.

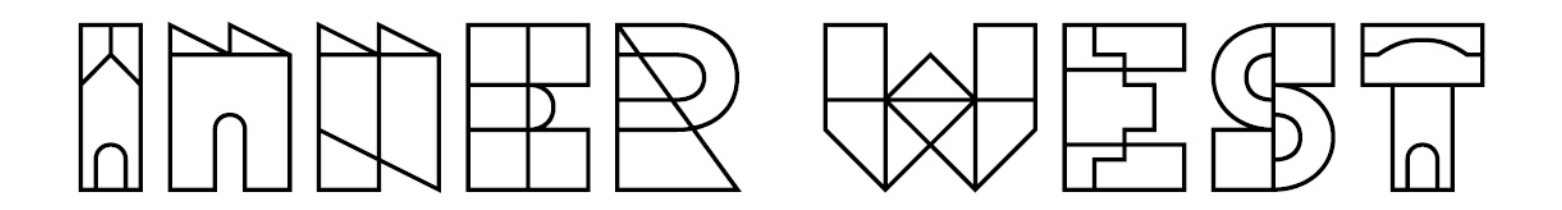

### Transferring the eBook to an eReader device

- 1. Connect your eReader to your computer using a Micro USB cable.
- 2. Tap Connect on your eReader.

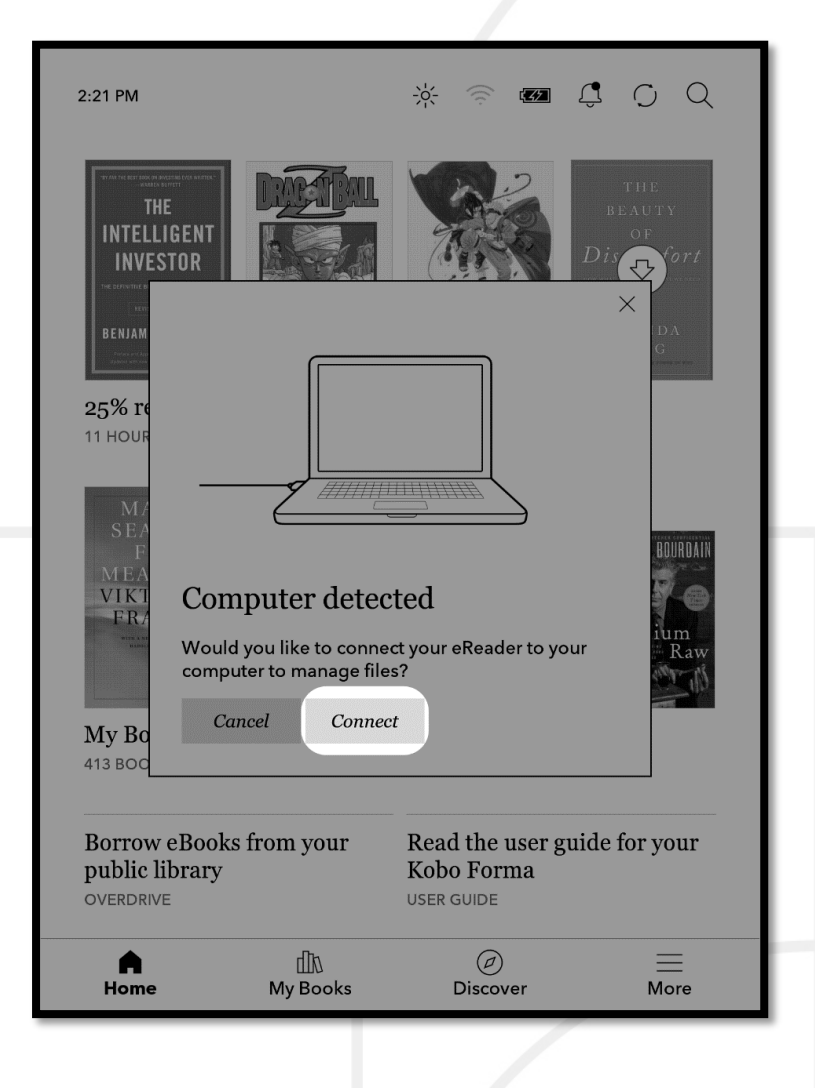

- 3. On your computer:
  - a. Go to the folder where your eBook (the .acsm file) is saved.
  - b. Double-click the .acsm file. The book will open in ADE.
  - c. Click Library at the top of the screen.

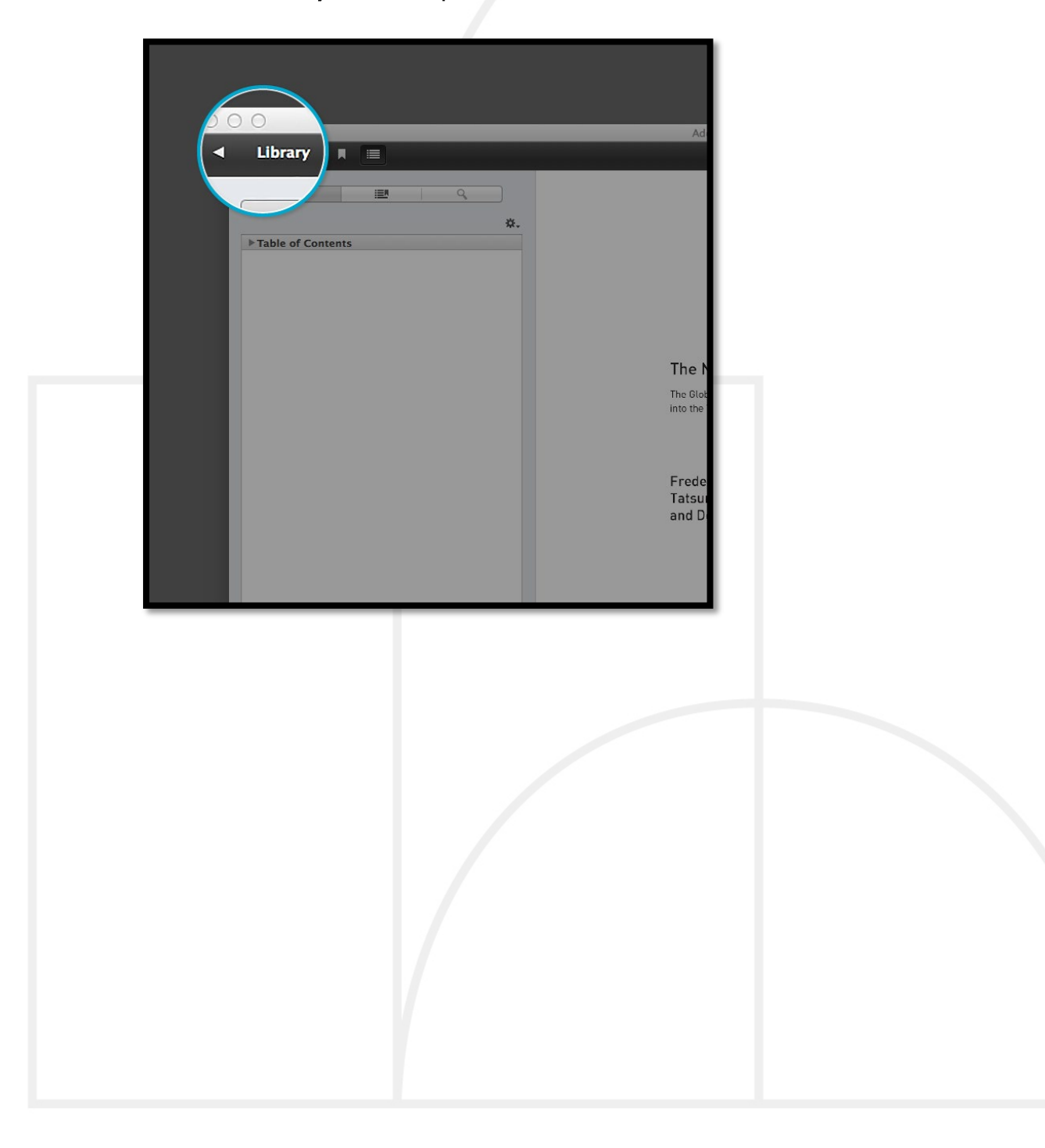

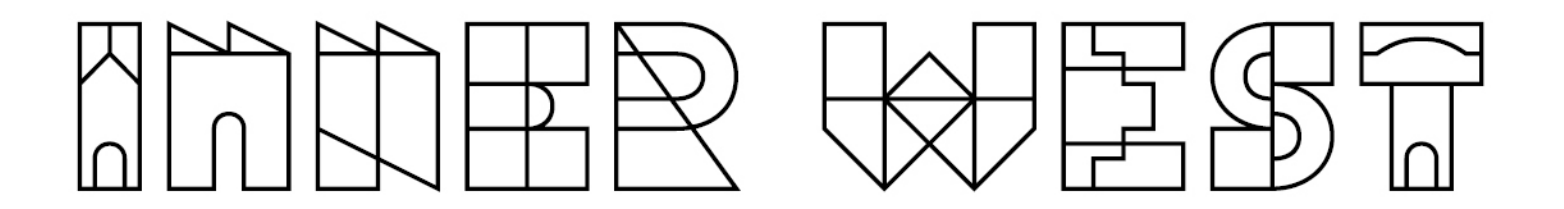

d. Click All Items under the Bookshelves menu.

| Last Read           | Bookshelves - All                                                                                                    |
|---------------------|----------------------------------------------------------------------------------------------------|
| Frederick Errington | the second second secon |
| Devices             | Adde                                                                                                    |
| Kobo eReader        | 2019-0-*                                                                                                    |
| Acokshelves         | + *.<br>PARCHUTE<br>PARCHUTE<br>PARCHUTE<br>Addeu<br>Construction                                                                                                    |
| Purchased           | By: Ar                                                                                                    |
| Recently Read       | Last P<br>Adde                                                                                                    |

- e. Click on your new book and drag it to your eReader listed on the left side under Devices.
- 4. Eject your eReader from the computer and unplug the USB cable. Your eReader will show Processing Content message. The library book will appear on your eReader's Home Screen.

## Borrowing an eBook from the Indyreads website

 Sign into the <u>Indyreads website</u> with your membership number and password/PIN and identify an eBook that you are interested to borrow. Notes:

Select Inner West Council as the library name.

2. Click on **Borrow**.

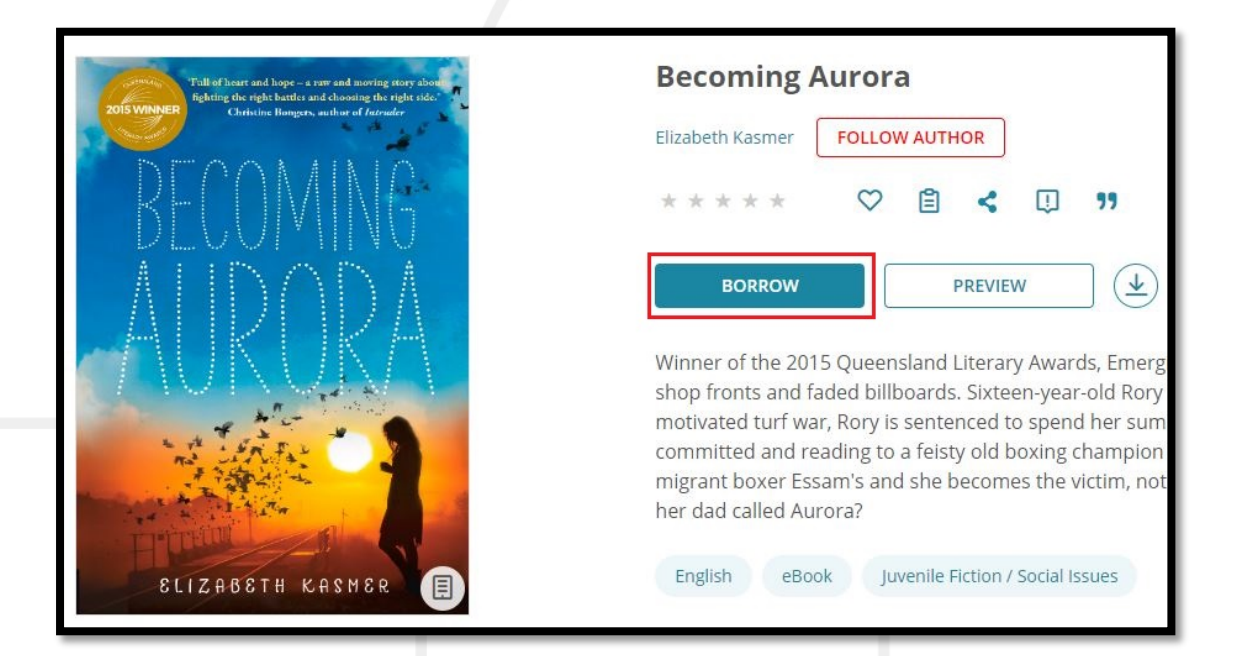

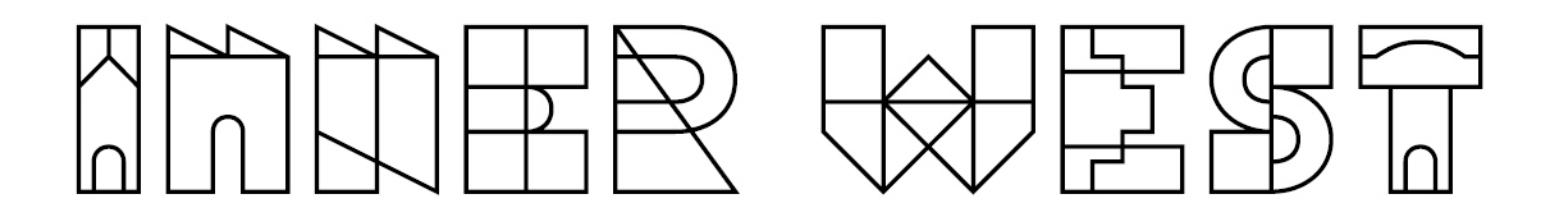

3. Click on **Download for Adobe Digital Editions** to download the .acsm file onto your computer.

| Tuli of heart and hope - a raw and moving story about fighting the right battle and choosing the right bde. | Becoming Aurora                                                                                                    |  |  |  |
|----------------------------------------------------------------------------------------------------|----------------------------------------------------------------------------------------------------|--|--|--|
| Christine Hongers, author of Introder                                                                       | Elizabeth Kasmer FOLLOW AUTHOR                                                                                                    |  |  |  |
| BECOMING                                                                                                    | * * * * * 🛇 🖹 < 🔱 "                                                                                                    |  |  |  |
| AURORA                                                                                                    | READ RETURN   Read in Nubereader    Download for Adobe Digital Editions eensland Literary Awards, Emer<br>billboards. Sixteen-year-old Ror                              |  |  |  |
|                                                                                                    | y is sentenced to spend her su<br>committed and reading to a feisty old boxing champio<br>migrant boxer Essam's and she becomes the victim, n<br>her dad called Aurora? |  |  |  |
| ELIZABETH KASMER                                                                                            | English eBook Juvenile Fiction / Social Issues                                                                                                    |  |  |  |

## Notes:

Some books may not have a download option, which means that the eBook is not compatible for eReader.

By default, most web browsers download files into the Download folder.

# Transferring the eBook to an eReader device

Follow the steps given in page 3 of this document.